## התקנה ראשונית של תוכנת החתימה נט-המשפט של Personal-ID

דרישות מינימום להתקנה:

- ומעלה בלבד. ✔ מערכת הפעלה 10
- . כרטיס USB (טוקו) או כרטיס חכם (במקרה של כרטיס נדרש גם קורא כרטיסים). 🗸

## הוראות התקנה לתוכנת החתימה נט-המשפט

- . אין לחבר את הטוקן או כרטיס חכם למחשב לפני סיום ההתקנה.
- 2. להתקנת תוכנת החתימה המסונפת לכרטיס USB הקליקו על <u>הקישור שבאתר</u>.
  - .3 קובץ התקנה יתחיל לרדת למחשב.
  - 4. בסיום ההורדה יש להפעיל את קובץ ההתקנה.

בסיום ההתקנה תוצג הודעה: "התקנה הסתיימה בהצלחה".

- 5. יש לסגור את כל הדפדפנים הפתוחים במחשב.
- 6. יש להכניס את הטוקן לחיבור USB פנוי במחשב. לחילופין, יש לחבר את קורא הכרטיסים למחשב ולהכניס את הכרטיס.

ממתינים כדקה עד לעדכון החתימה הדיגיטלית במחשב.

7. כעת פותחים חלון דפדפן חדש, שיסתנכרן עם כרטיס החתימה הדיגיטלית.

שימו לב: חובה לאתחל את הדפדפן לפני ביצוע חתימות, ולסגור את כל החלונות הפתוחים.

- .8 סיימנו את שלב ההתקנה. בואו נמשיך.
- .9 מתחברים לאתר עבורו נרכשה החתימה הדיגיטלית.

הגישה לכרטיס החתימה הדיגיטלית דורשת שימוש בסיסמא שבחרתם בעת ההנפקה. הנחיות להמשך העבודה תקבלו בשרות הלקוחות של האתר בו נדרשת החתימה הדיגיטלית.

## מידע חשוב מאוד

- . התעודות מתעדכנות במערכות הממשל השונות תוך 2-1 ימי עסקים ממועד ההנפקה. 🗸
- אזהרת אבטחה: 10 ניסיונות כושלים בהקשת הסיסמא יובילו לנעילת הכרטיס וחסימתו.
  במצב כזה נדרש <u>תהליך איפוס סיסמא</u> דרך שירות הלקוחות באתר Personal-ID.
  - א המידע בדף זה מתוך אתר Peraonal-ID >> התקנה ראשונית.

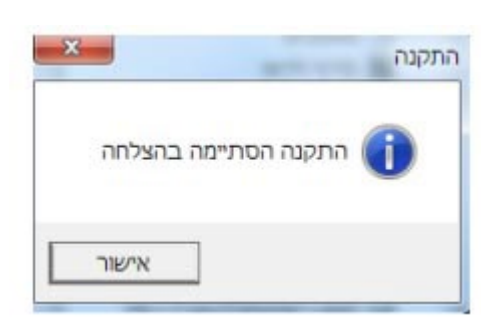